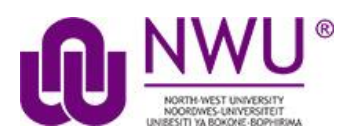

## How do students view their feedback in PostEm?

The PostEm tool will only be visible to you if the lecturer chooses to make it visible. Note: The PostEm tool is sometimes named Feedback.

Go to PostEm tool in the relevant module site.

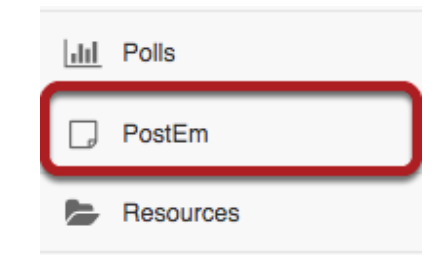

Select the PostEm tool from the Tool Menu of your site.

## Click view.

| <u>Title</u> =   | Last Modified     |      |
|------------------|-------------------|------|
| Class Attendance | 16 Dec 2017 15:50 | view |

Students will see the title of the feedback file, and the date it was last modified. They can click on view to see their individual feedback.

## View feedback.

| Your Feedback      |                 |  |  |
|--------------------|-----------------|--|--|
| Student ID         | student03       |  |  |
| Student Name       | Student03, Demo |  |  |
| Mon. 7/10/2017     | Р               |  |  |
| Mon. 7/17/2017     | Р               |  |  |
| Mon. 7/24/2017     | А               |  |  |
| Mon. 7/31/2017     | Р               |  |  |
| Mon. 8/7/2017      | Р               |  |  |
| Mon. 8/14/2017     | Ρ               |  |  |
| Mon. 8/21/2017     | Ρ               |  |  |
| Mon. 8/28/2017     | Р               |  |  |
| Number of Absences | 1               |  |  |
|                    |                 |  |  |
| Back               |                 |  |  |